## 無線網路簡易連線方法

一般 Notebook 如果有偵測到無線網路,就可以直接連線,如果無法連線,可依以下步驟排除問題: 1.打開「開始」→「控制台」→「網路連線」→選擇「無線網路連線」,按右鍵後,選擇「內容」

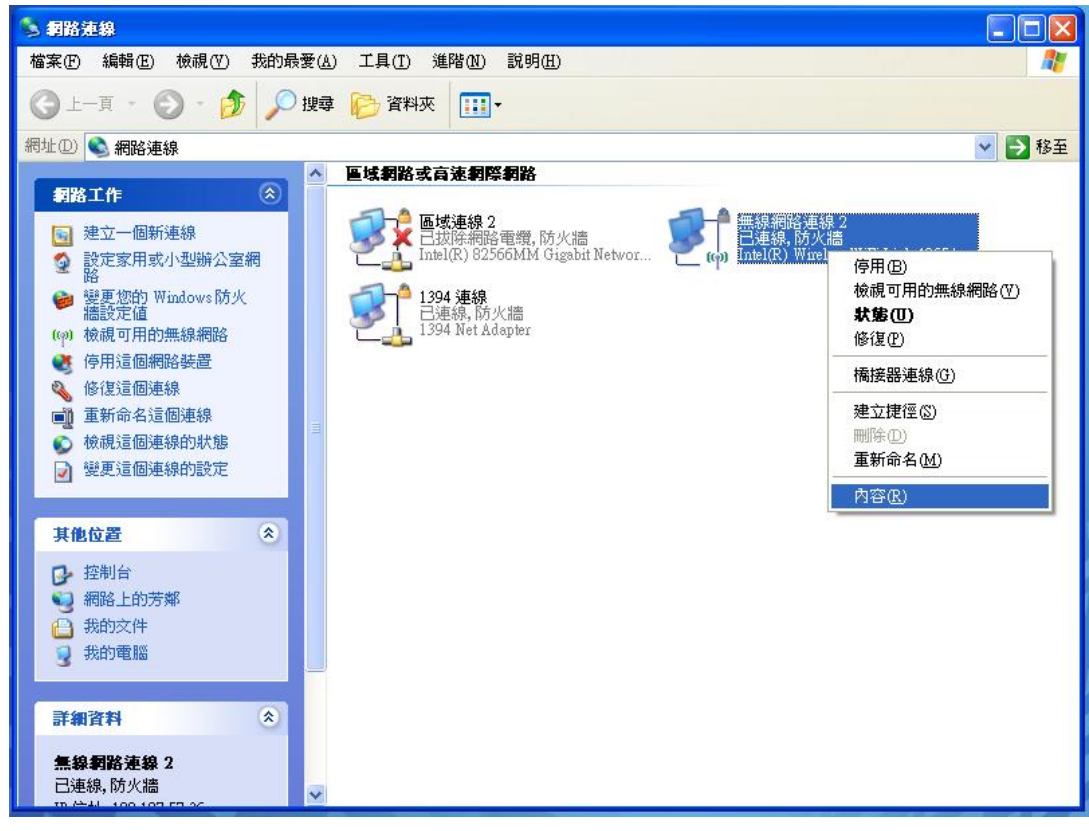

2.選擇 Internet Protocol(TCP/IP)後按「內容」後,勾選自動取得 IP 位址及自動取得 DNS 伺服器位址

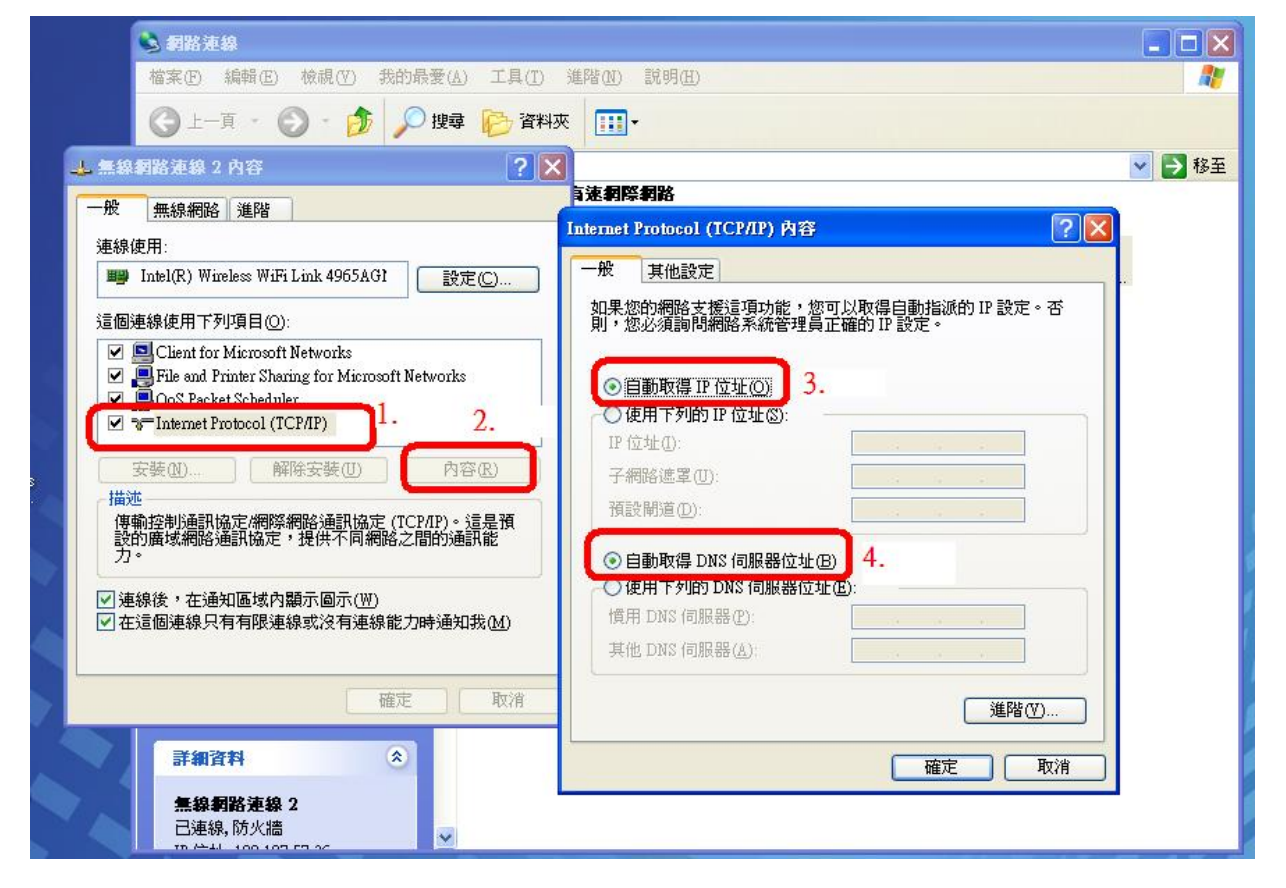

3.開啟 IE 瀏覽器,如出現下圖表示設定完成,第一次使用請點選「認證」輸入您的學號及 EIP 密碼進行認證後,過 3-5 分鐘即可使用網路

| 2] NETSECURE v2.3.7_DHCP_Server_20090901<br>>割版 - Microsoft Internet Explorer |
|-------------------------------------------------------------------------------|
| 檔案 [2] 编辑 [2] 校親 (2) 我的最爱 (a) 工具 [2] 說明 (2)                                   |
| 🔇 上一頁 · 🕑 · 💌 😰 🏠 🔎 搜尋 🌟 我的最爱 🤣 🔗 · 🌺 🔟 · 📙 鎻 💈                               |
| 網址② (書) http://tw.yahoo.com/register.php                                      |

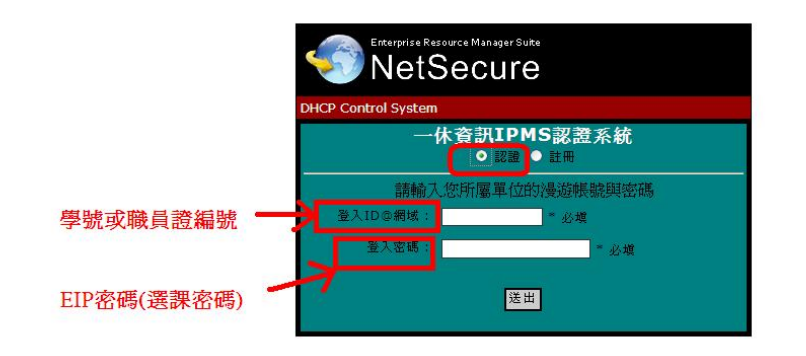

## <mark>註:非本校人士請點選「註冊」後,填寫您的資料,並稍後註冊完成即可上網</mark>

| METSECURE v2.3.7_DHCP_Server_20090901<br>>潤試版 - Microsoft Internet Explorer |
|-----------------------------------------------------------------------------|
| 檔案 (1) 編輯 (1) 機關 (1) 我的最愛 (1) 工具 (1) 說明 (1)                                 |
| ③ 上一頁 ▼ ⑤ ▼ ▲ Ø ◇ 搜尋 ☆ 我的最爱 Ø ◎ ▼ → □ ∅ ▼                                   |
| 網址(D) 🥘 http://wyshoo.com/register.php                                      |

| Enterprise Re<br>NetS | source Manager Suike<br>Secure |  |
|-----------------------|--------------------------------|--|
| DHCP Control System   |                                |  |
|                       | ▲ ISE ● ISE ● IEH              |  |
| 身分證字號                 | * 必塡                           |  |
| 姓名                    | * 必塡                           |  |
| 與學校關係                 | * 必塡                           |  |
| 聯絡電話                  | * 必填                           |  |
| 電子信箱                  | * 必填                           |  |
| 備註                    |                                |  |
|                       | 送出                             |  |

如連線不穩,請點選電腦桌面右下角的無線網路圖示

| 1 | <sup>((+))</sup> 無線網路連線 2 狀態 | ? 🛛          |   |
|---|------------------------------|--------------|---|
|   | 一般支援                         |              |   |
|   | · 連線                         |              |   |
|   | 狀態:                          | 已連線          |   |
|   | 網路:                          | 4F44125C2    |   |
|   | 連線時間:                        | 00:17:21     |   |
|   | 速度:                          | 54.0 Mbps    |   |
|   | 計試強度:                        | 0000         |   |
|   | 活動                           |              |   |
|   | 已傳送 — 🦉                      | - 日收到<br>(w) |   |
|   | 封包: 567                      | 567          |   |
|   | C                            | 2            |   |
|   | 内容化 停用心                      | 檢視無線網路(型)    |   |
|   |                              | 關閉C          |   |
|   | A LOST SERVICES              | PARA P       | 1 |

選擇信號最強的無線網路,並按「連線」

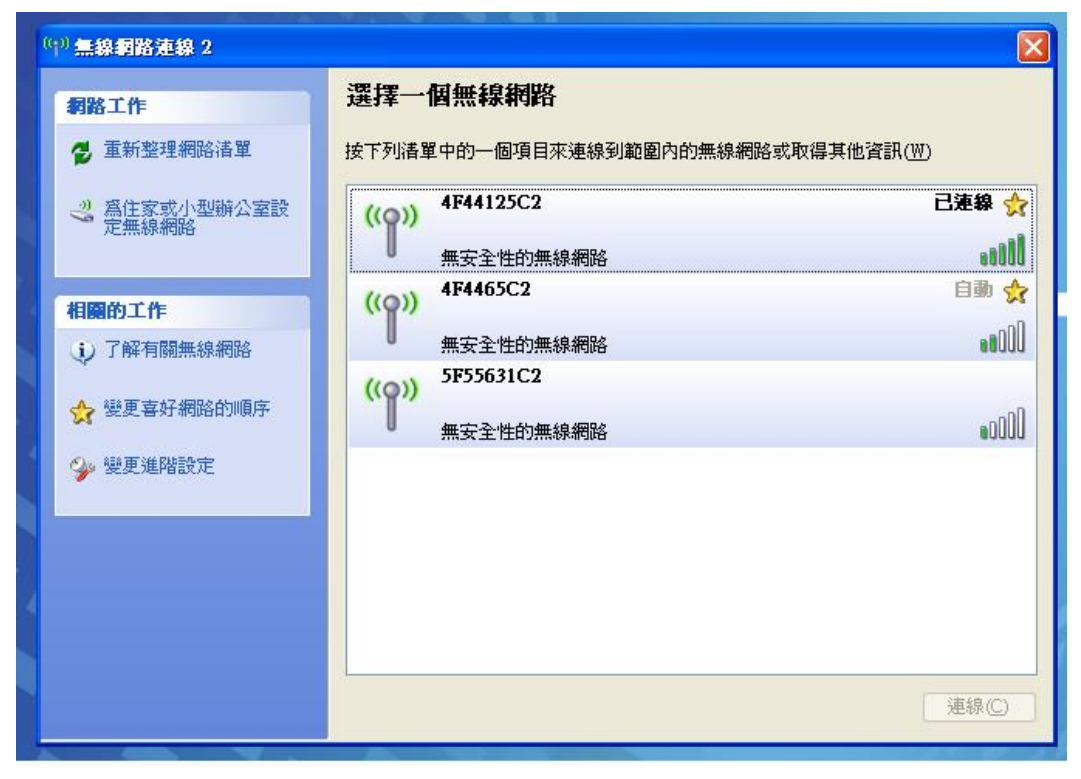